## **Registering in CONNECT (switching sections)**

NOTE: These directions apply ONLY to those who were previously registered in CONNECT for a course using the same textbook as their current course.

- **STEP 1**: Copy and Paste the URL provided by your instructor for the <u>CORRECT SECTION</u> into your browser.
- **STEP 2**: Enter your CONNECT username and password. (Same as used for Connect in previous section)
- STEP 3: Click "Yes, Complete My Registration"
- STEP 4: Click "Go to Connect Now" to enter the course
- See images below for each step.

## Screenshot for Steps 1 & 2

| 🚖 🗇 🌈 McGraw-Hill's Connect                                                      | 🚱 Home 🔹 🕥 Feeds (3) 🔹 👼 Print 🔹 🔂 Pa                                                        | ıge 🕶 🎯 Tools 🕶 🎽 |
|----------------------------------------------------------------------------------|----------------------------------------------------------------------------------------------|-------------------|
|                                                                                  | Welcome to Connect. Please check your class details below.  COURSE Purdue SECTION INSTRUCTOR |                   |
| FORMOT PASSWORD?<br>NEED HELP REGISTERING?<br>HOW TO REGISTER<br>HOW TO REGISTER | TEXTBOOK Introduction to Chemistry, Bauer, 2nd ed.                                           |                   |
| HOW TO BUY<br>ACCESS ONLINE                                                      | REGISTER NOW NOT YOUR SECTION?                                                               |                   |
|                                                                                  | Connect                                                                                      | ×                 |

## Screenshot for Step 3

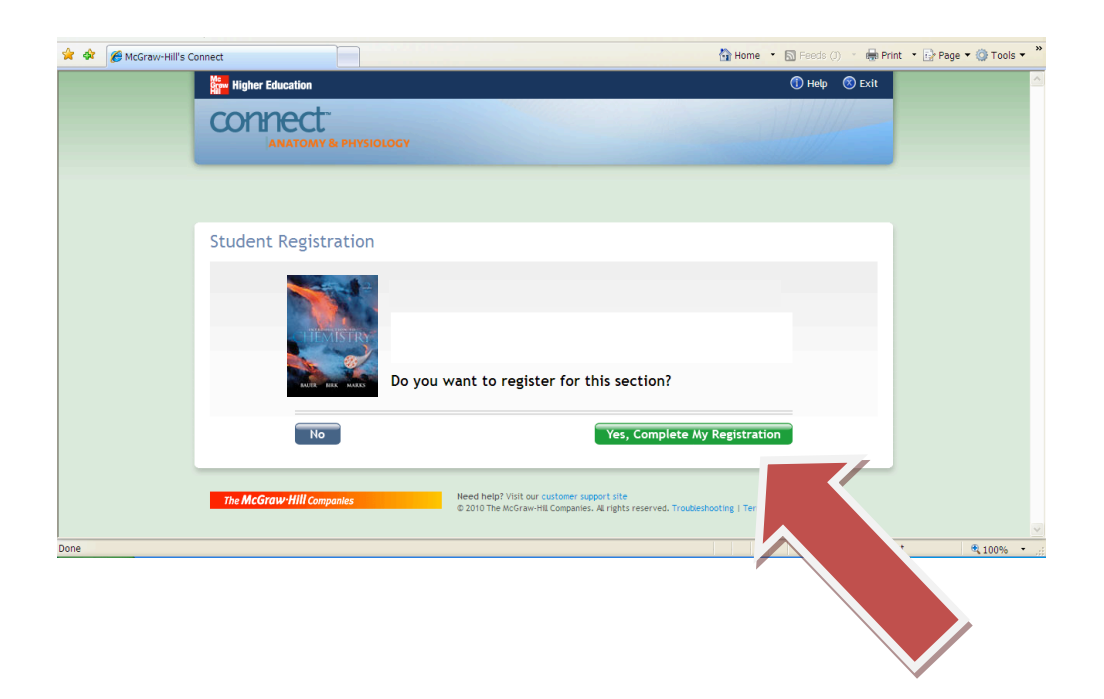